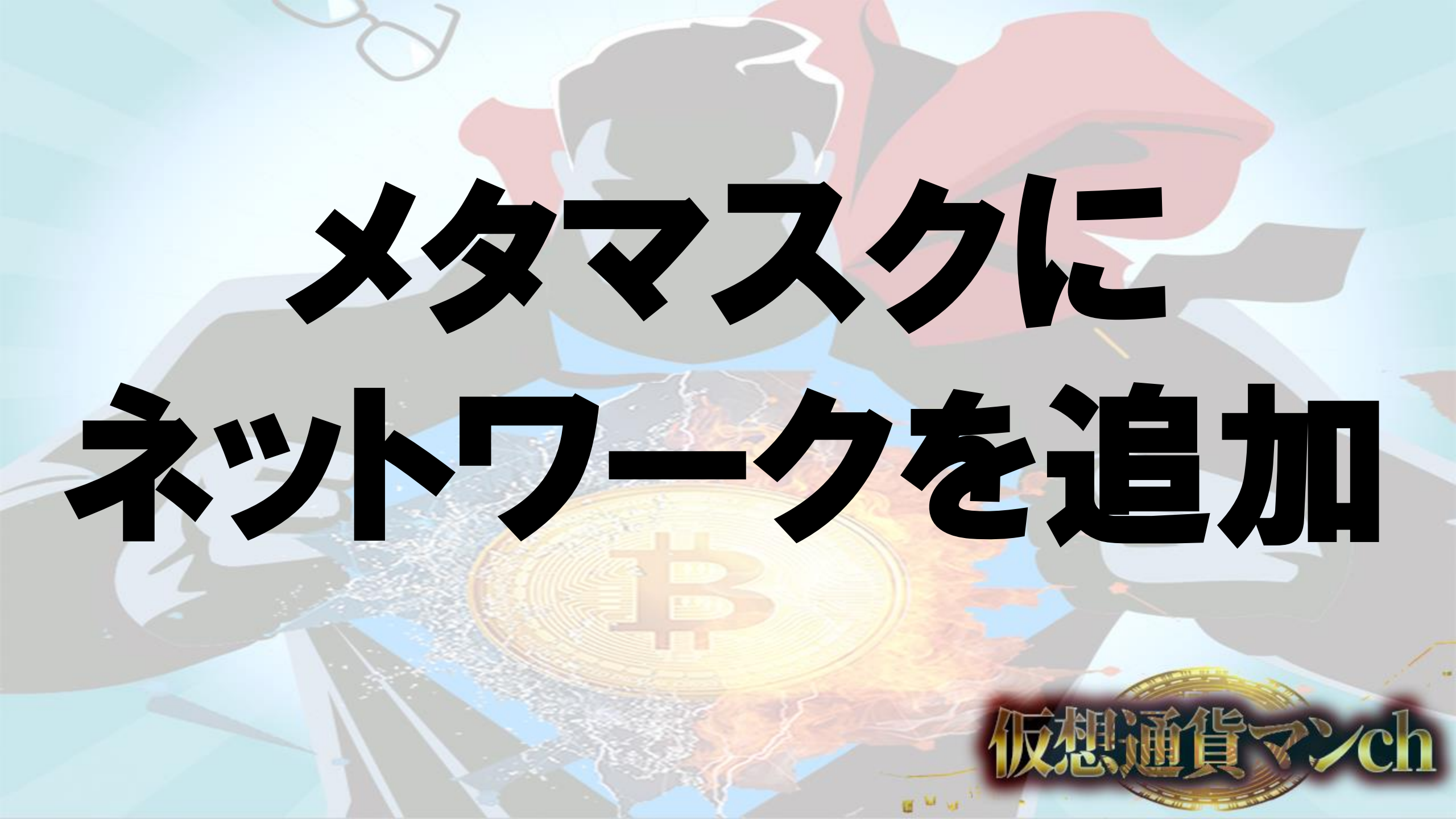

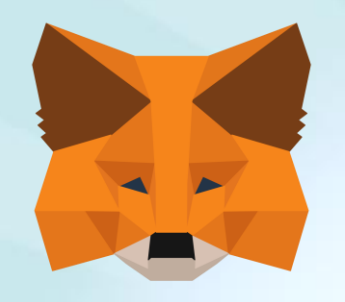

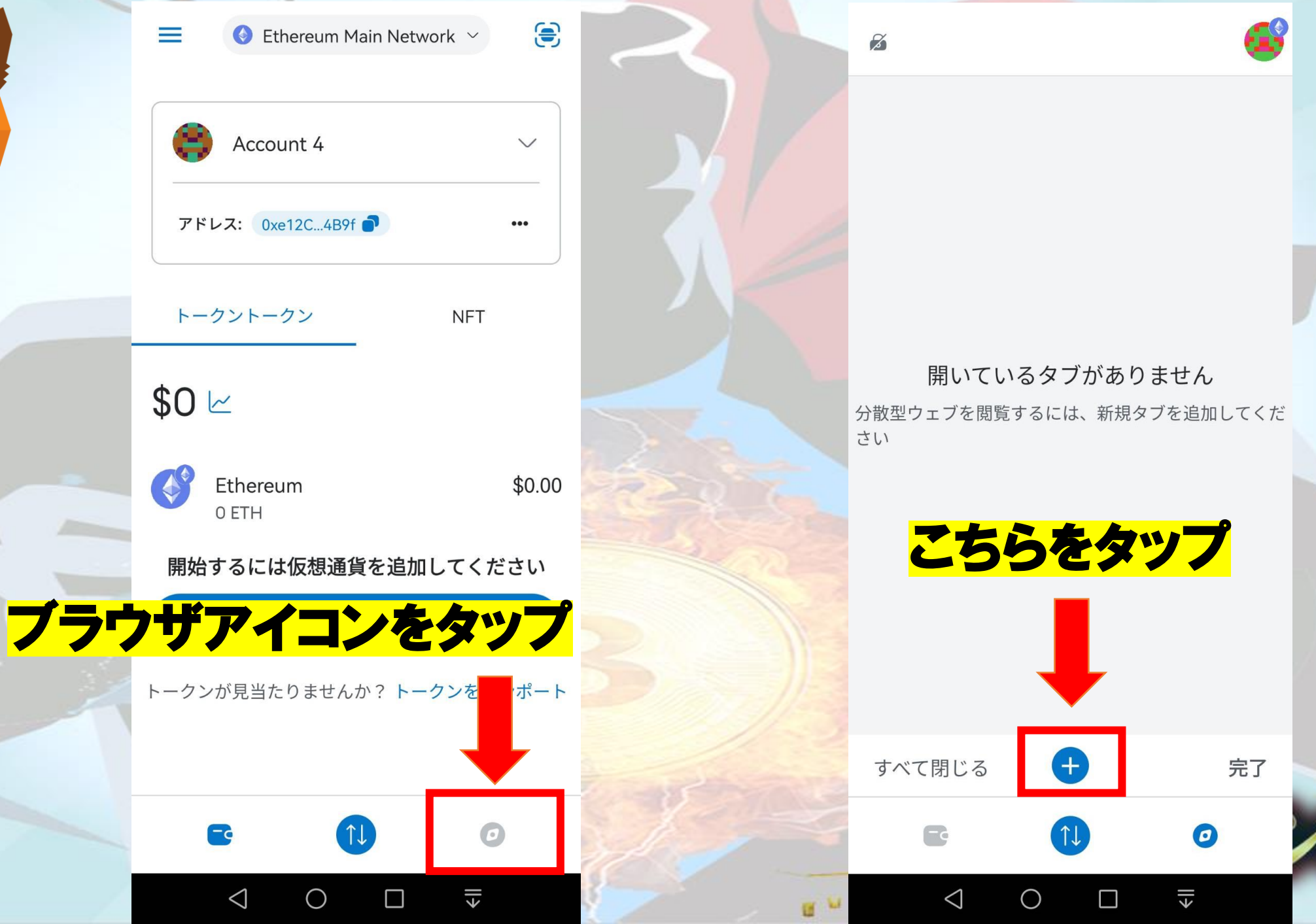

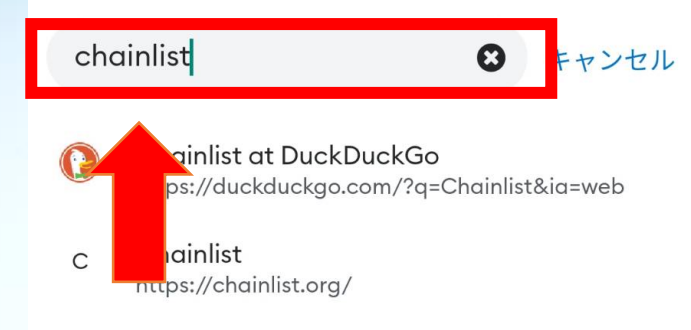

### chainlistで検索

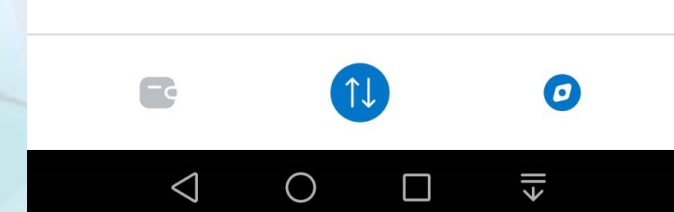

duckduckgo.com **Chainlistをタップ** Арр Q <u>0</u> Videos News Maps mages Safe search: moderate 💌 Any ti Japan 🔻 https://chainlist.org Chainlist Chainlist is a list of RPCs for EVM(Ethereum Virtual Machine) networks. Use the information to connect your wallets and Web3 middleware providers to the appropriate Chain ID and Network ID. Find the best RPC for both Mainnet and Testnet to connect to the correct chain **Bitgert Mainnet Polygon Mainnet** Binan 🐹 https://support.metamask.io > hc > en-us > a... How to add a custom network RPC -MetaMask lun 9 2023 . Extension Mobile Click on the < 心 ... 0 -6

 $\triangleleft$ 

 $\bigcirc$ 

ll≻

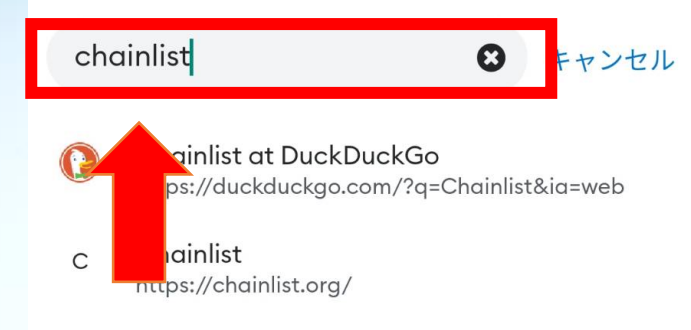

### chainlistで検索

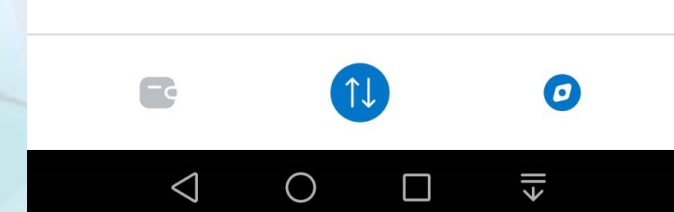

duckduckgo.com **Chainlistをタップ** Арр Q <u>0</u> Videos News Maps mages Safe search: moderate 💌 Any ti Japan 🔻 https://chainlist.org Chainlist Chainlist is a list of RPCs for EVM(Ethereum Virtual Machine) networks. Use the information to connect your wallets and Web3 middleware providers to the appropriate Chain ID and Network ID. Find the best RPC for both Mainnet and Testnet to connect to the correct chain **Bitgert Mainnet Polygon Mainnet** Binan 🐹 https://support.metamask.io > hc > en-us > a... How to add a custom network RPC -MetaMask lun 9 2023 . Extension Mobile Click on the < 心 ... 0 -6

 $\triangleleft$ 

 $\bigcirc$ 

ll≻

log chainlist.org

## Chain**List**

## Helping users connect to EVM powered networks

Chainlist is a list of EVM networks. Users can use the information to connect their wallets and Web3 middleware providers to the appropriate Chain ID and Network ID to connect to the correct chain.

Add Your Network +

Add Your RPC +

## **Connect Wallet**

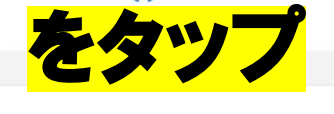

Search Networks

ETH, Fantom, ...

Include Testnets

**Connect Wallet** 

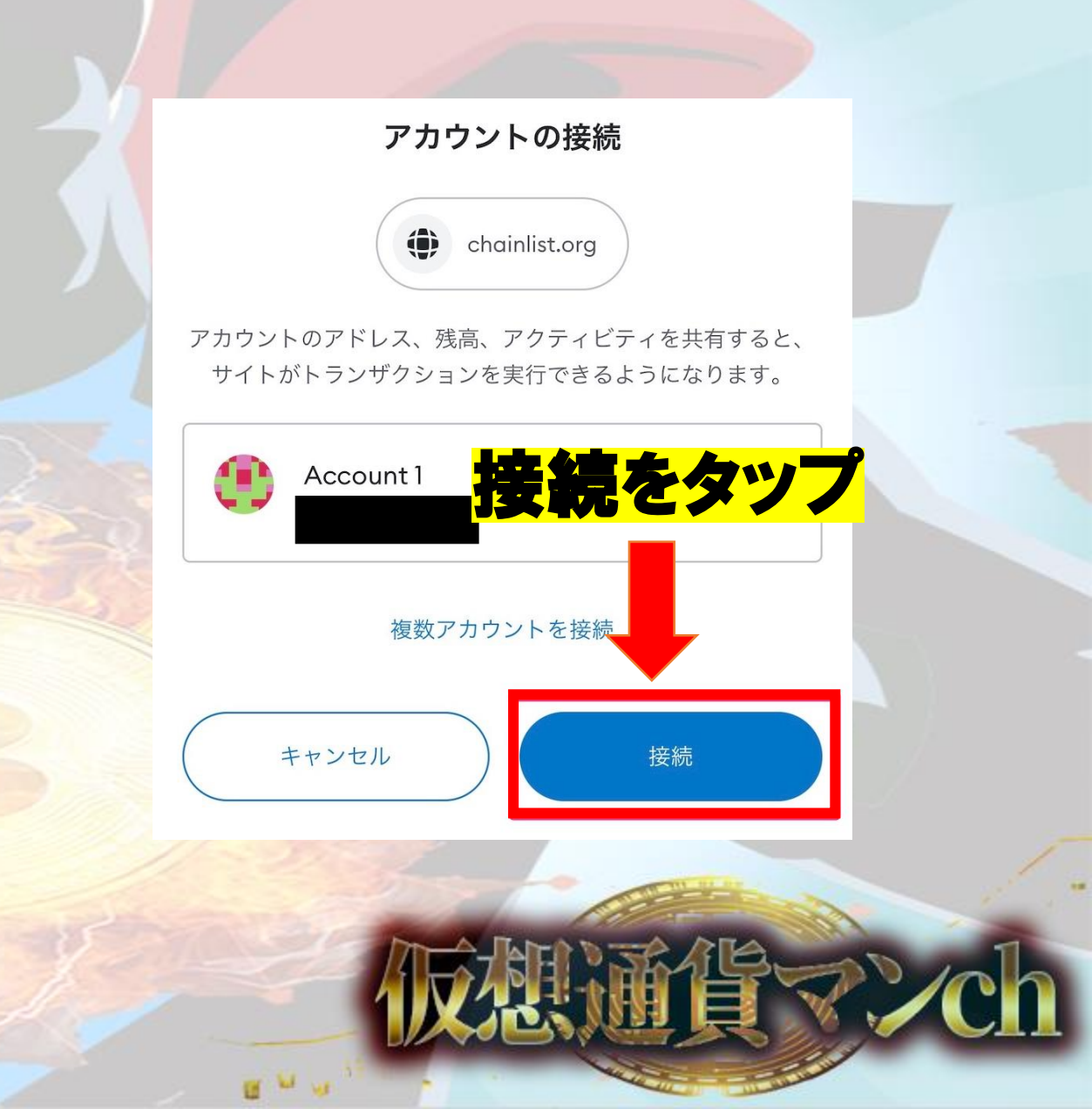

chainlist.org С chainlist.org BSCを検索 C View Code Ethereum このサイトによるネットワー Search Networks クの追加を許可しますか? BSC これにより、このネットワークがMetaMaskで使用可 Include Testnets 能になります。 MetaMaskはカスタムネットワークやそのセキ **ュリティを検証しません。**詐欺やネットワークセ キュリティのリスクに関する 詳細をご覧ください. 表示名 **Binance Smart Chain Mainnet Binance Smart Chain Ma...** Add to Metamask チェーンID 0x38 ChainID Currency ネットワークURL https://bsc-dataseed をタップ .binance.org 56 (0x38) **BNB** Add to Metamask V チェーンIDを確認することをも勧め します. Q [1] 合 < ... 5 詳細を表示 6 וֹך 0 キャンセル 承認 kا  $\triangleleft$  $\bigcirc$  $\triangleleft$  $\bigcirc$ ٤ll

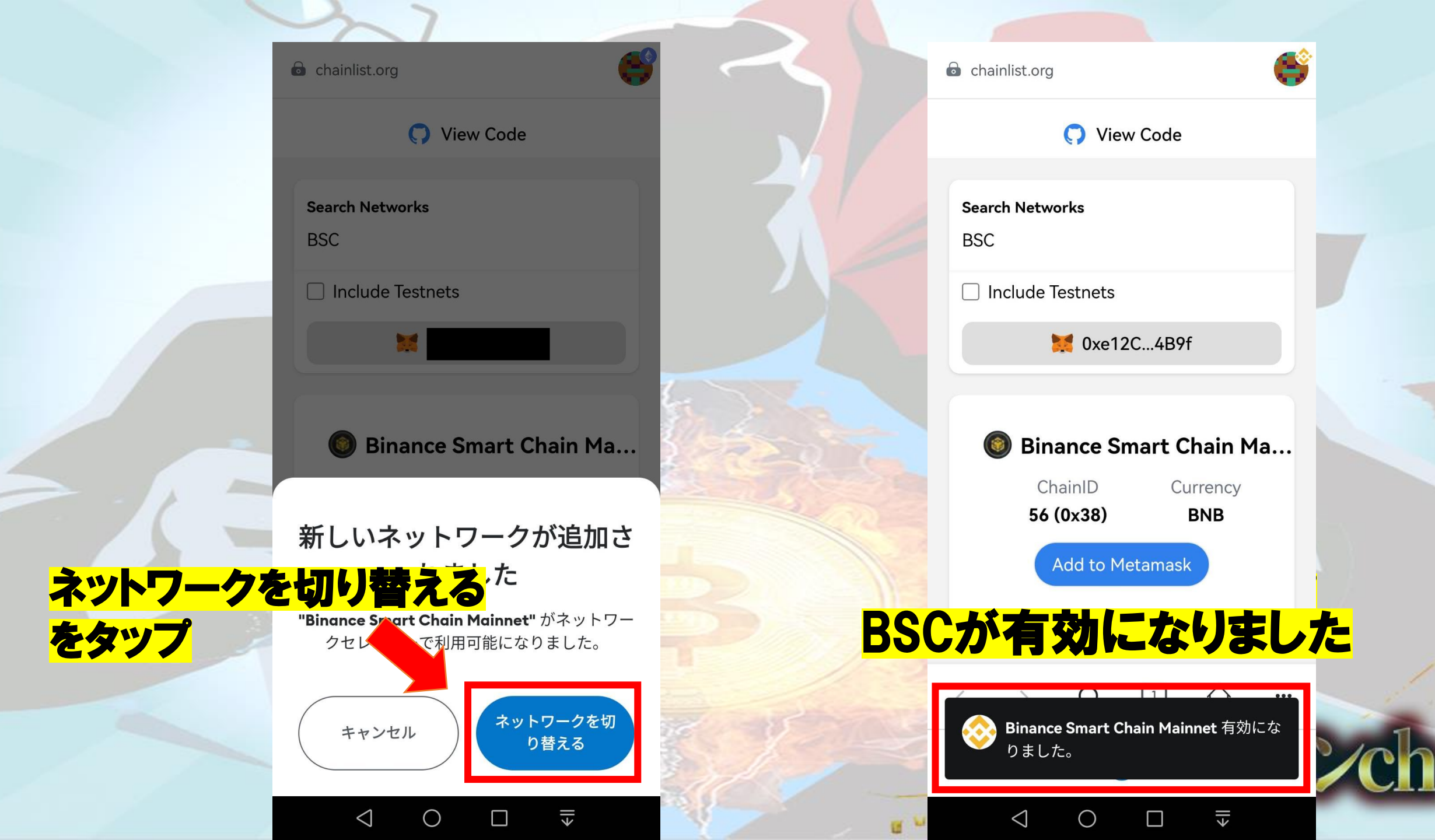

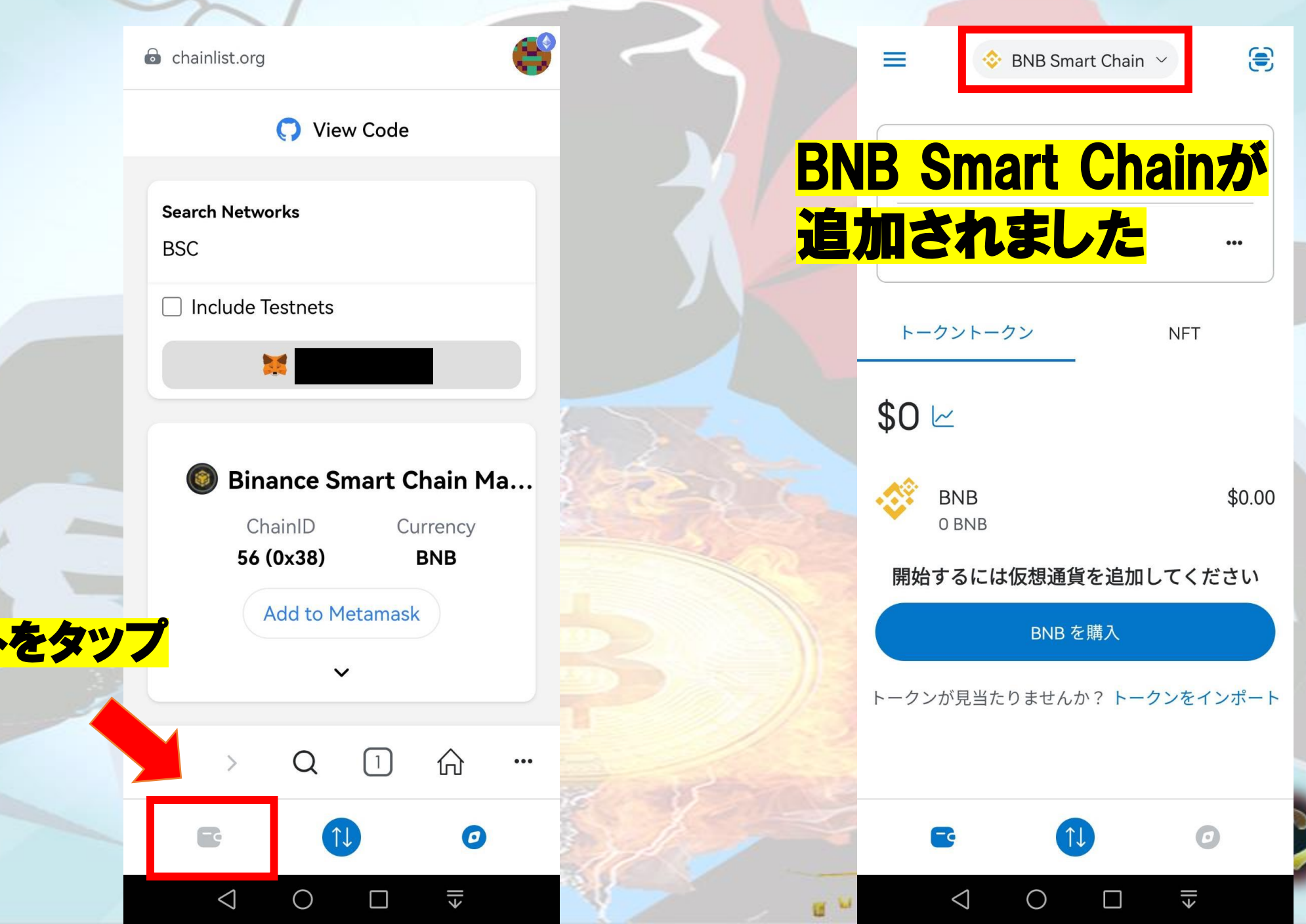

ウォレットをタップ

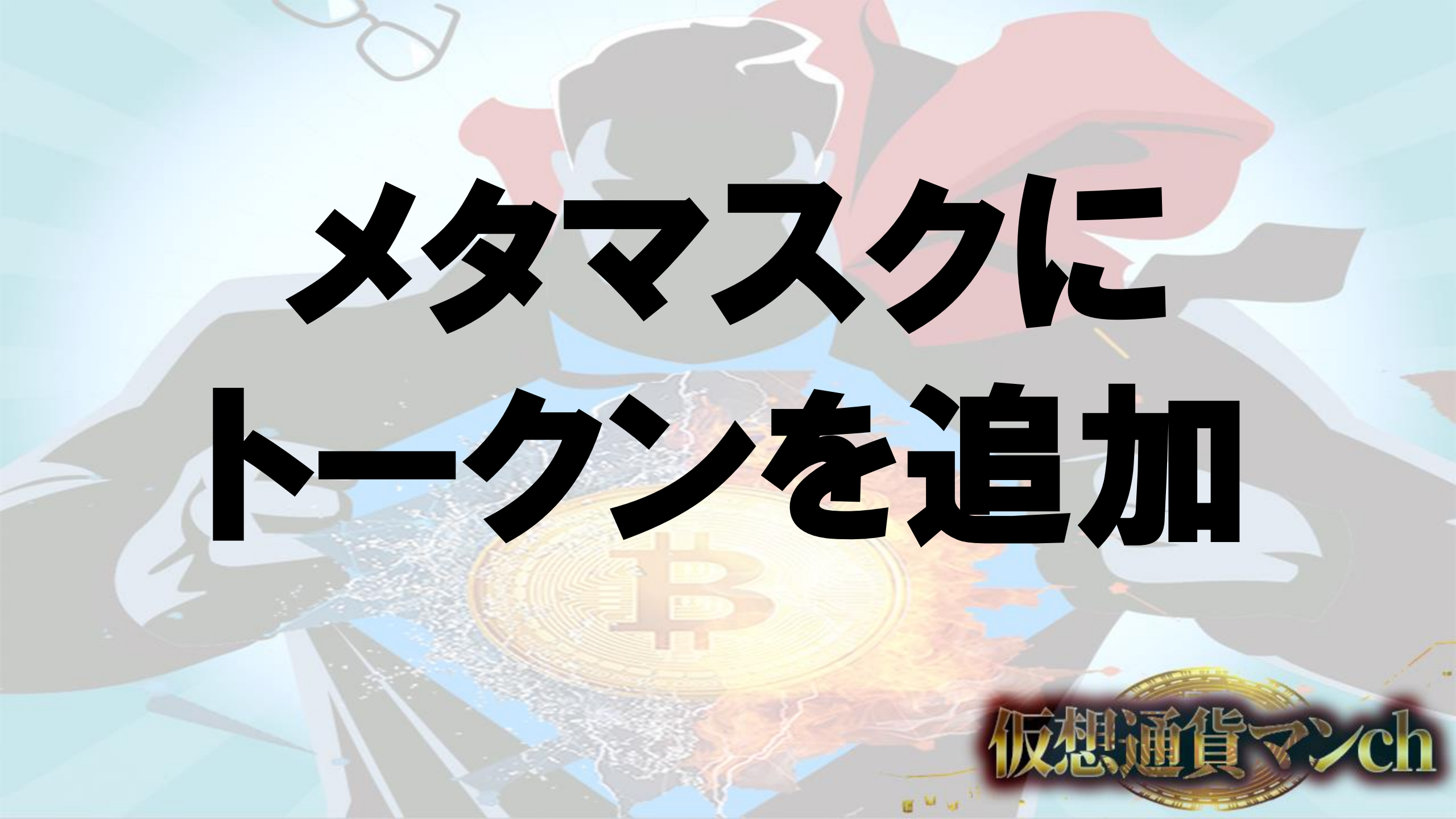

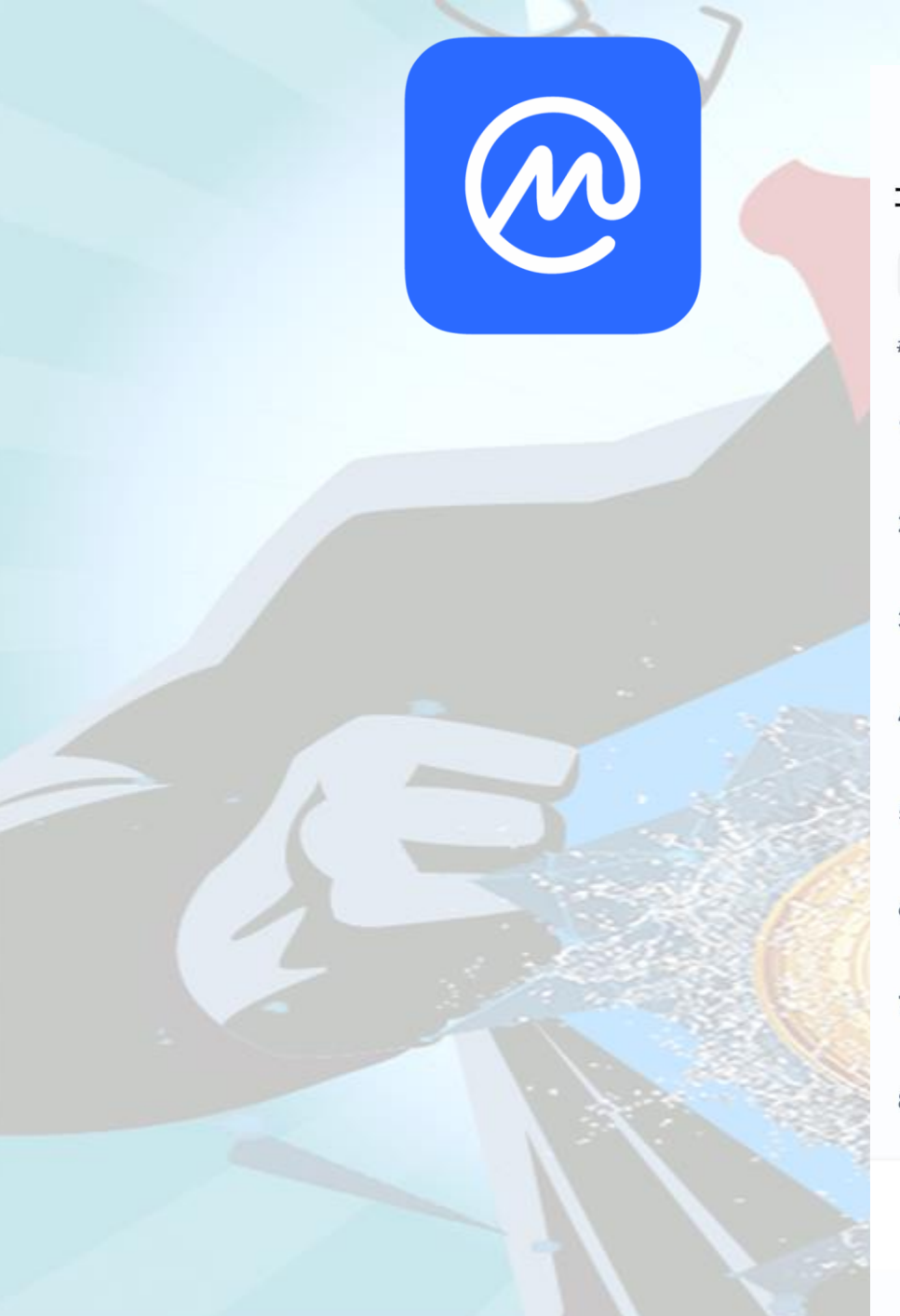

| 市場数<br>ETHガス 17 Gwei >      |                        |           |                          |  |  |  |
|-----------------------------|------------------------|-----------|--------------------------|--|--|--|
| <b>コイン</b> ウォッチリスト一覧 取引     |                        |           |                          |  |  |  |
| USD / BTC Top 100 ~ 24h % ~ |                        |           |                          |  |  |  |
| # 🔻 時                       | 価総額                    | 価格(USD)   | 24h %                    |  |  |  |
| 1 🤇                         | <b>BTC</b> 591.54 Bn   | 30,474.70 | • 1.11%                  |  |  |  |
| 2                           | ETH<br>231.17 Bn       | 1,923.43  | <b>↓</b> 1.65%           |  |  |  |
| 3                           | • USDT<br>83.3457 Bn   | 1.0000    | • 0.02%                  |  |  |  |
| 4 🥳                         | <b>BNB</b><br>37.94 Bn | 243.34    | <b>1.34%</b>             |  |  |  |
| 5                           | USDC<br>27.3962 Bn     | 1.0002    | • 0.03%                  |  |  |  |
| 6                           | <b>XRP</b><br>24.55 Bn | 0.4700    | <b>↓</b><br>• 1.64%      |  |  |  |
| 7                           | ADA<br>10.0569 Bn      | 0.2878    | • 3.35%                  |  |  |  |
| 8 🤅                         | 9.53 Bn                | 0.06811   | - 2.42%                  |  |  |  |
| <b>企</b><br>市場数             | 家家                     | ポートフォリオ   | (( <b>Q</b> ))<br>コミュニティ |  |  |  |
|                             | $\triangleleft$ O      |           | <del>,</del>             |  |  |  |

### コインマーケットキャップで 検索アイコンをタップ

反想通貨~?/ch

## USDTを検索

## USDTをタップ

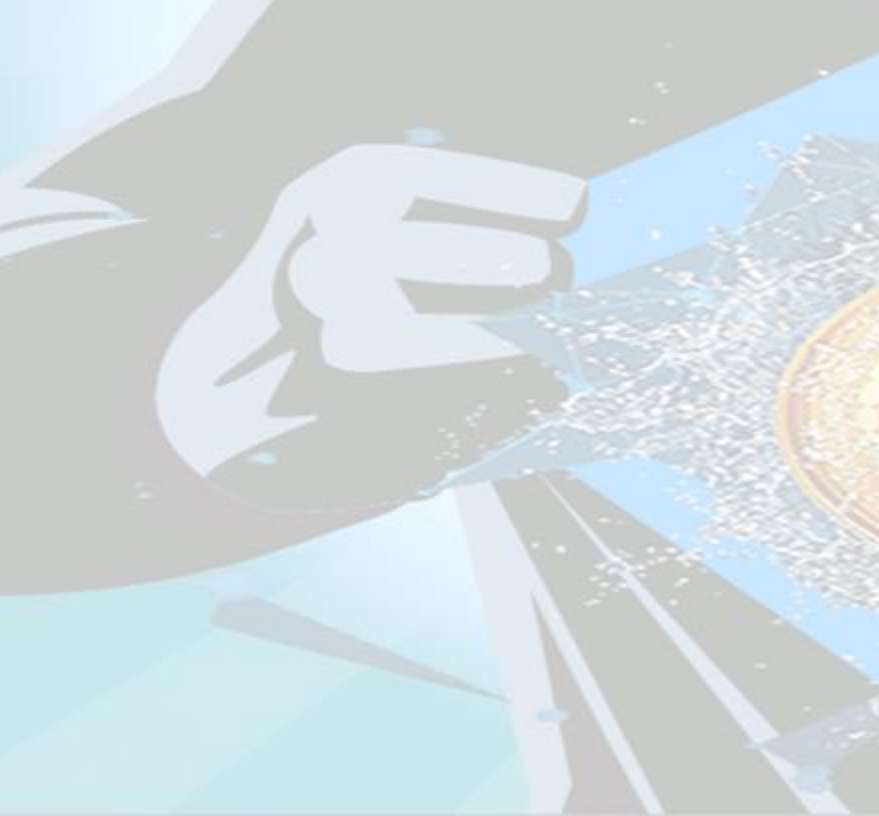

|                | Q USDT S キャンセル                       |
|----------------|--------------------------------------|
|                | もっとコンテンツを見るには? 移動<br>Community検索を活用! |
|                | 全て 仮想通貨 DEXペア 取引                     |
| 4              | 仮想通貨                                 |
|                | Tether USDT                          |
| -              | Tether Avalanche Bridged USDTE       |
| 6              |                                      |
| CONTRACTOR NO. | DEXペア                                |
|                | SWETH / USDT                         |
| AND A C        | SUSDC / USDT                         |
| AN'NY          | 🐼 🔞 WETH / USDT                      |

 $\bigcirc$ 

 $\triangleleft$ 

 $\overline{=}$ 

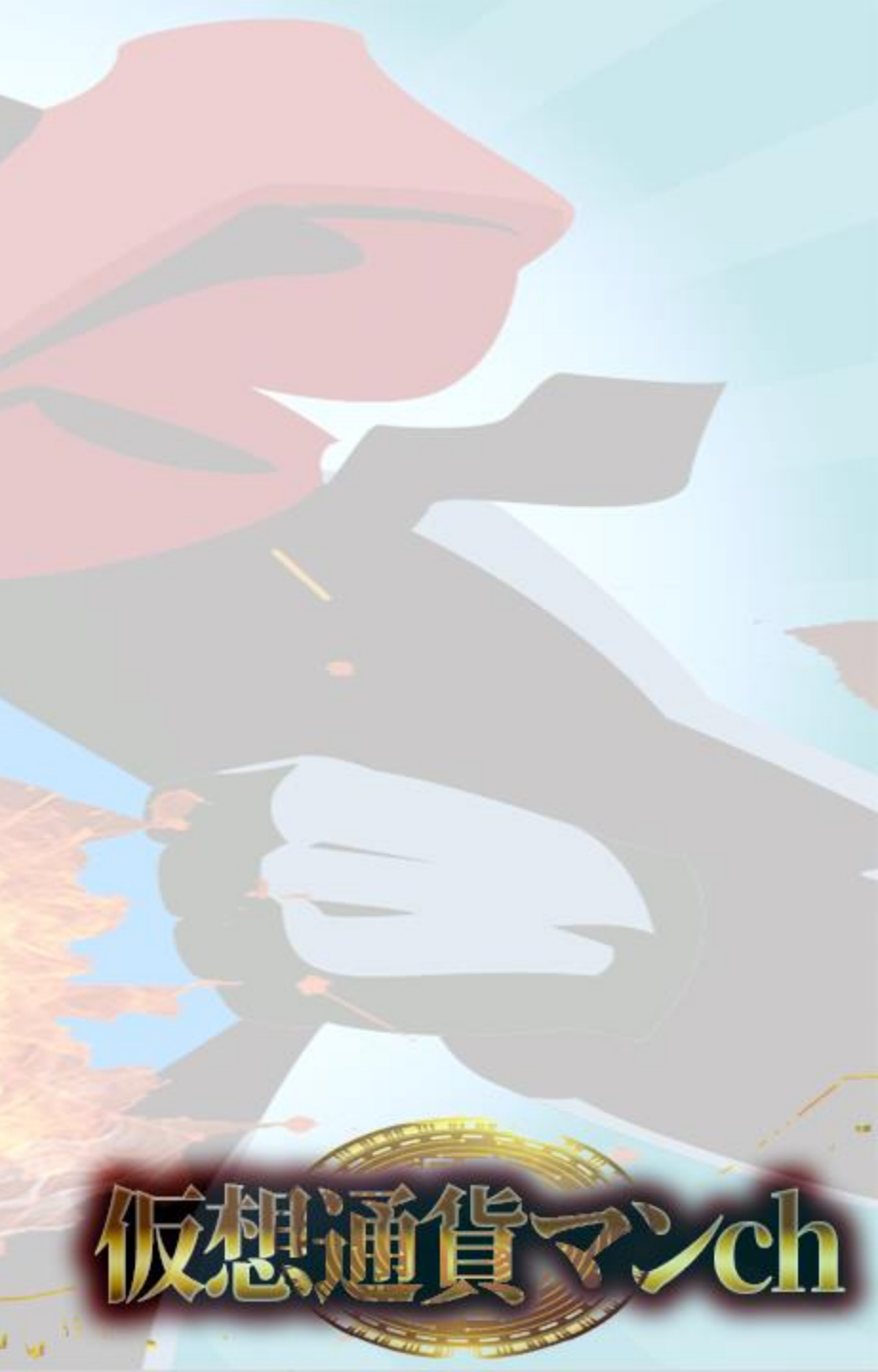

### 概要の項目の 一番下のページまでスライド

コントラクト一覧を選択

| <  | 💎 USDT    | Q   |    | 80 |
|----|-----------|-----|----|----|
| 概要 | コミュニティ ニュ | ュース | 市場 | 影数 |
|    | 仮想通貨を購入す  | る   |    |    |
|    |           |     |    |    |

Tetherについて

すべて表示 >

#### Tetherとは?

 $\langle |$ 

Tether(USDT)とは、米ドル通貨に類似する価値 を持つことを目的とした仮想通貨です。2014年に 公開されたTetherですが、開発の背景には仮想ドル 通貨やステーブルコインのように安定した価値を持 つ通貨を設計するというアイディアがありました。 Tetherは、米ドル価格に結びついている(テザーさ れている)のです。

当初Tetherは、ビットコインネットワークのオムニ レイヤ...

コントラクト一覧hereum, TomoChain, BNB Smar... >

**リンク一**覧 ウェブサイト、エクスプローラー… >

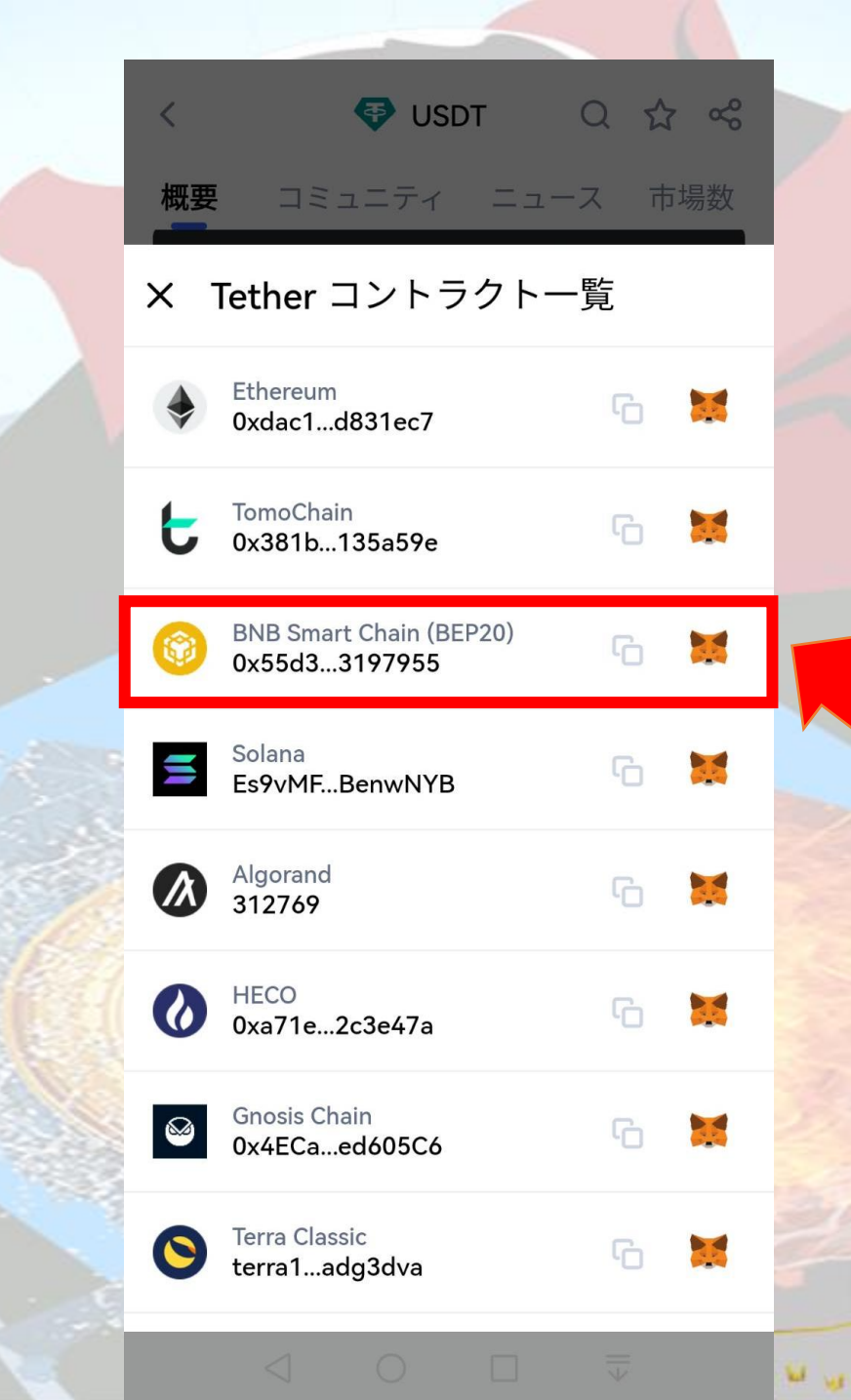

## トークンアドレスをコピー

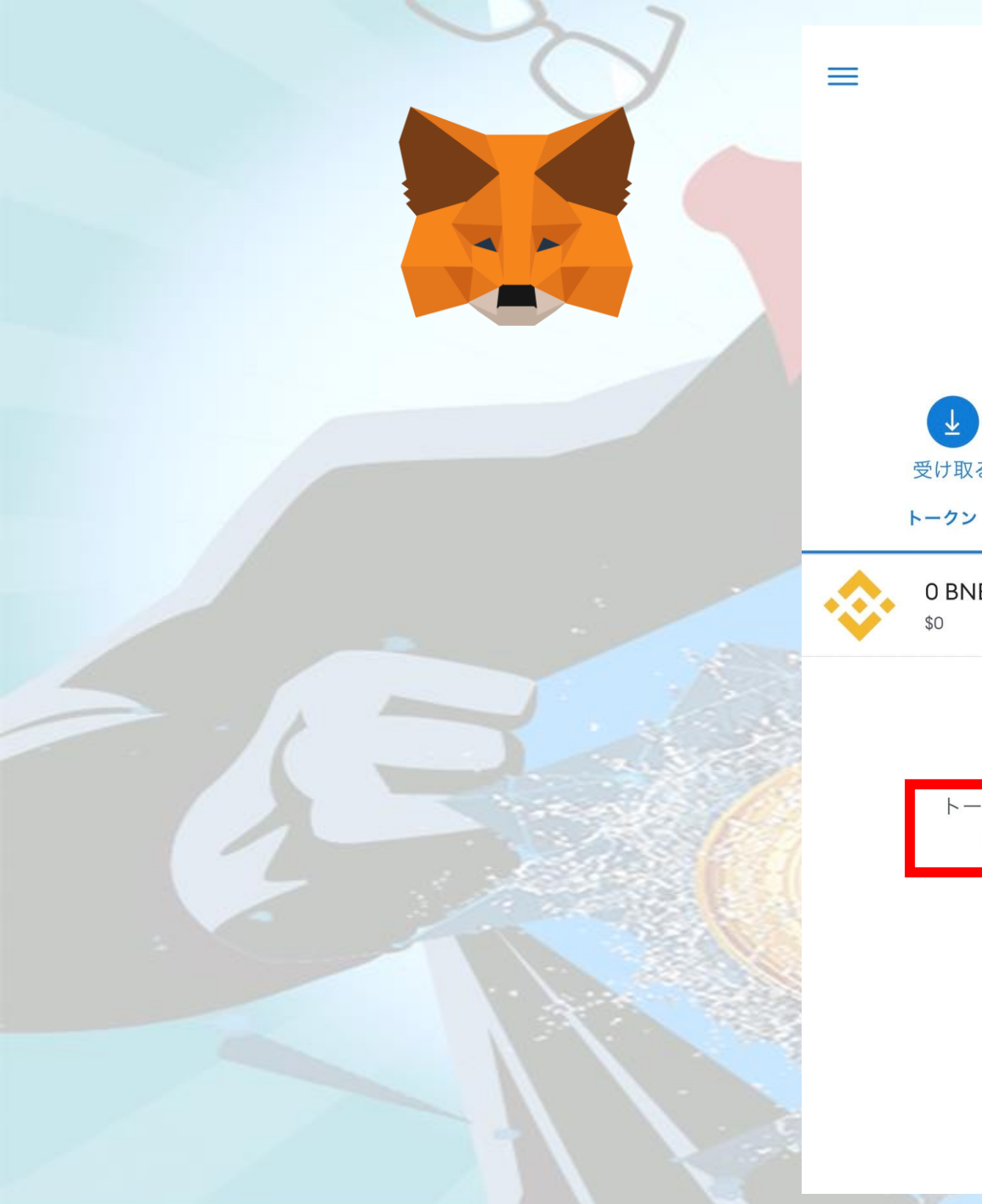

ノイレノー Smart Chain Account 3 \$0

[0]

**H** 7 受け取る 購入 送信 スワップ

NFT

0 BNB \$0

> トークンが見当たりませんか? トークンをインポート

### BEP20のネットワークを選択 (BSCチェーン、Smartチェーン

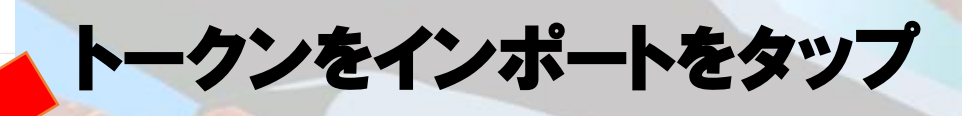

### コインマーケットキャップで コピーしたアドレスを貼り付ける

| トークノぞイノハート<br>Smart Chain |
|---------------------------|
|---------------------------|

#### 検索

カスタムトークン

 Anyone can create a token, including creating fake versions of existing tokens. Learn more about scams and security risks.

#### トークンアドレス

0x55d398326f99059fF775485246999027B3197...

#### トークンシンボル USDT

| Token | Decimal |       |  |
|-------|---------|-------|--|
| 18    |         |       |  |
|       |         |       |  |
|       | h       |       |  |
|       | キャンセル   | インボート |  |

### 貼り付けたらインポートをタップ

ウォレット Smart Chain

[0]

10

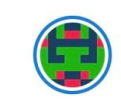

Account 3

\$0

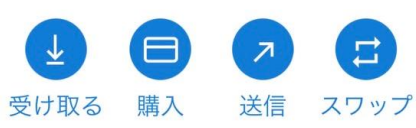

レークン NFT

0 BNB \$0

 $\equiv$ 

0 USDT \$0.00

> トークンが見当たりませんか? トークンをインポート

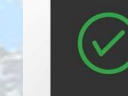

Imported Token Successfully imported USDT

# USDTが追加される